# ■ IntesisBox<sup>®</sup> USB-ENO-ASCII v.1.0.6 USB-ENO-ASCII-C v.1.0.6

USB EnOcean gateway for IntesisBox<sup>®</sup> AC Interfaces

User's Manual

Issue Date: 07/2011

# © Intesis Software S.L. All Rights Reserved.

Information in this document is subject to change without notice. The software described in this document is furnished under a license agreement or nondisclosure agreement. The software may be used only in accordance with the terms of those agreements. No part of this publication may be reproduced, stored in a retrieval system or transmitted in any form or any means electronic or mechanical, including photocopying and recording for any purpose other than the purchaser's personal use without the written permission of Intesis Software S.L.

Intesis Software S.L. Milà I Fontanals, 1 bis, 1º 08700 Igualada Spain

TRADEMARKS All trademarks and tradenames used in this document are acknowledged to be the copyright of their respective holders

© Intesis Software S.L. - All rights reserved This information is subject to change without notice

IntesisBox<sup>®</sup> is a registered trademark of Intesis Software SL

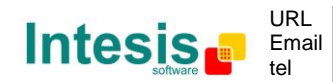

Gateway for integration of IntesisBox<sup>®</sup> Enocean Gateways for Air Conditioners and one reference temperature sensor into USB enabled controllers or PC software using simple text messages.

2 models are available for this gateway, with the following **Order Codes**:

**USB-ENO-ASCII** EnOcean communication frequency: 868 MHz **USB-ENO-ASCII-C** EnOcean communication frequency: 315 MHz

© Intesis Software S.L. - All rights reserved This information is subject to change without notice

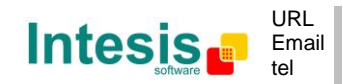

http://www.intesis.com info@intesis.com +34 938047134

 $\textbf{IntesisBox}^{\texttt{®}} \textit{ is a registered trademark of Intesis Software SL}$ 

#### INDEX

| TRADEM | NARKS                                                       | . 2 |
|--------|-------------------------------------------------------------|-----|
| 1.     | Presentation                                                | . 5 |
| 1.1    | Main Features:                                              | . 5 |
| 1.2    | Typical application                                         | . 6 |
| 2.     | Connection and placement                                    | . 7 |
| 2.1    | Connection                                                  | . 7 |
| 2.2    | Placement                                                   | . 7 |
| 3.     | Configuration                                               | 10  |
| 3.1    | Manual commissioning procedure                              | 11  |
| 3.2    | Remote commissioning procedure                              | 12  |
| 4.     | Commands                                                    | 13  |
| 4.1    | Commands quick reference                                    | 13  |
| 4.2    | Error (ER) values                                           | 14  |
| 4.3    | OK values                                                   | 14  |
| 4.4    | Read                                                        | 15  |
| 4.5    | Spontaneous message                                         | 17  |
| 4.6    | Write                                                       | 18  |
| 4.7    | List linked Devices                                         | 20  |
| 4.8    | Delete linked devices                                       | 22  |
| 4.9    | Remote commissioning                                        | 23  |
| 4.10   | Virtual Temperature                                         | 25  |
| 4.11   | Device Password                                             | 27  |
| 4.12   | Get last RSSI from Device                                   | 29  |
| 4.13   | Configuration                                               | 30  |
| 4.14   | Identification                                              | 32  |
| 4.15   | Read temperature sensor                                     | 33  |
| 4.16   | Spontaneous temperature message                             | 34  |
| 4.17   | List linked temperature Devices                             | 35  |
| 4.18   | Delete linked temperature devices                           | 36  |
| 4.19   | Remote commissioning temperature sensor                     | 37  |
| 4.20   | Get last RSSI from Temperature sensor                       | 38  |
| 5.     | Technical data and dimensions                               | 39  |
| 6.     | EnOcean Interoperability Table                              | 40  |
| 6.1    | Compatible IntesisBox <sup>®</sup> Air conditioner gateways | 40  |
| 6.2    | Compatible temperature sensors                              | 40  |
| 7.     | Regulations and standards                                   | 41  |

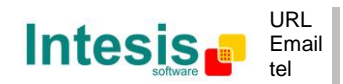

# 1. Presentation

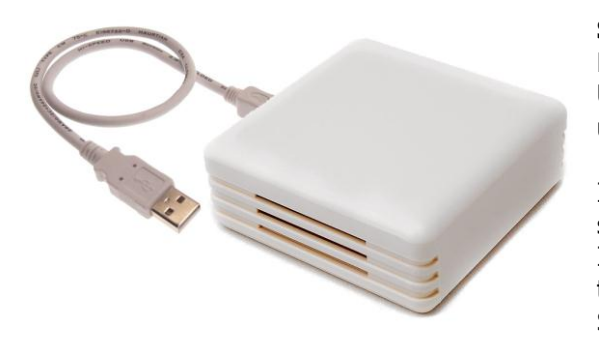

Supervision and control of any IntesisBox<sup>®</sup> Enocean Gateways for Air Conditioners from USB enabled controllers or PC software using simple text messages.

IntesisBox<sup>®</sup> USB-ENO-ASCII / C gateways allow supervision and bidirectional control of any IntesisBox<sup>®</sup> Enocean AC gateway and a temperature sensor from PC systems such as SCADA's or others using simple text messages.

#### 1.1 Main Features:

- Bidirectional: Supervision and Control.
- Up to 10 AC IntesisBox<sup>®</sup> gateways.
- 1 external temperature sensor as a temperature reference
- Control of the AC indoor units using simple text messages.
- Spontaneous messages avoid continuous polling
- Fast and easy commissioning.
- USB Powered. No external power supply needed.
- Plug and Play (virtual COM port).
- Suitable look for home applications.
- Small dimensions.

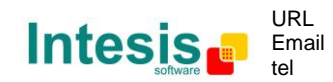

# 1.2 Typical application

In Figure 1.1 it is shown a typical integration example using the USB-ENO-ASCII / C to control and/or supervise up to 10 IntesisBox $^{\rm (B)}$  EnOcean AC Interfaces.

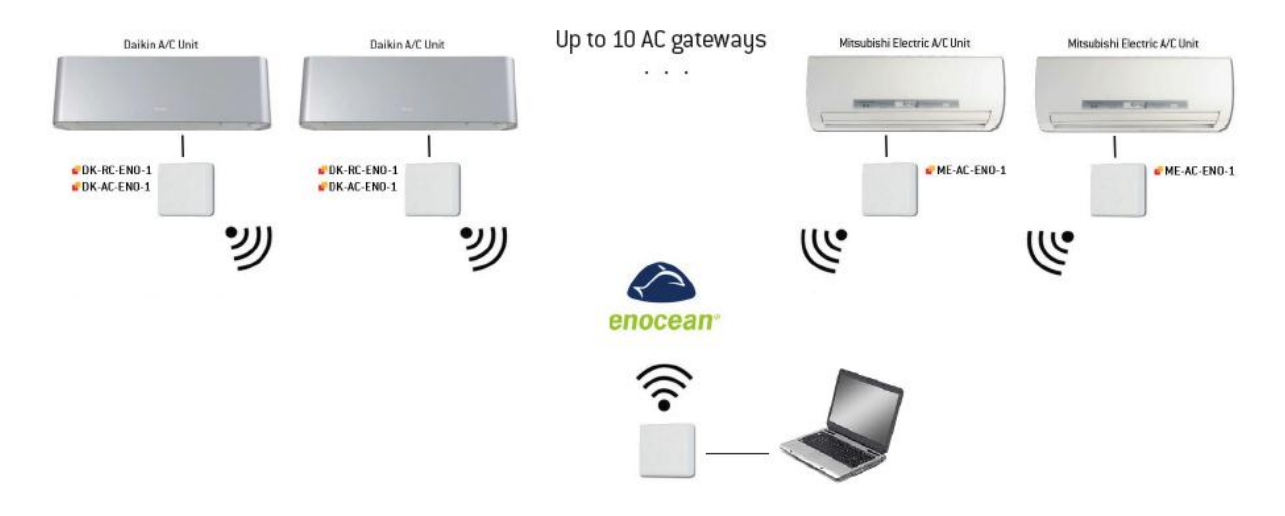

Figure 1.1 Integration example

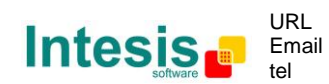

# 2. Connection and placement

#### 2.1 Connection

- 1. Plug the gateway to the USB port of the computer or control system.
- 2. The red USB LED (Figure 3.1) will turn on.
- 3. Once the device has been recognized a virtual COM port is going to be generated and the LED will turn off. If that doesn't happen the FTDI driver needs to be installed. They can be downloaded from <a href="http://www.ftdichip.com/FTDrivers.htm">http://www.ftdichip.com/FTDrivers.htm</a>
- 4. To communicate with the gateway use the generated port.
- 2.1.1 Serial Port communication settings:

| Baud rate    | 9600 bps  |
|--------------|-----------|
| Stop bit     | 1         |
| Data bits    | 8         |
| Flow control | None      |
| Parity       | No Parity |

 Table 2.1 Serial port communication settings

#### 2.2 Placement

The coverage distance (see Table 2.2) of the signal emitted by the USB-ENO-ASCII / C, or by any other EnOcean device, is determined by the room geometry and where they are placed. As an example, long narrow corridors with wide walls are an adverse situation. People or other obstacles can reduce the coverage distance too. Is therefore advice to always think in the worst possible scenario to decide the placement of the device to ensure a good stability in the radio system.

| Conditions                     | Coverage distance                       |
|--------------------------------|-----------------------------------------|
| line-of-sight connections      | typically 30 m range in corridors       |
| Eme-or-signt connections       | up to 100 m in halls                    |
| Plasterboard walls / dry wood  | typically 30 m range, through 5 walls   |
| Brick walls / aerated concrete | typically 20 m range, through 3 walls   |
| Ferroconcrete walls / ceilings | typically 10 m range, through 1 ceiling |

#### Table 2.2 Device coverage distance

#### 2.2.1 Screening zones

It is important not to place the device in a place where the airwaves must go through a metallic object as they create a screening zone where the receivers are not going to be able to receive the EnOcean telegrams. This situation is shown in Figure 2.1a.

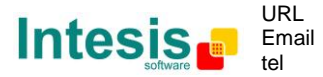

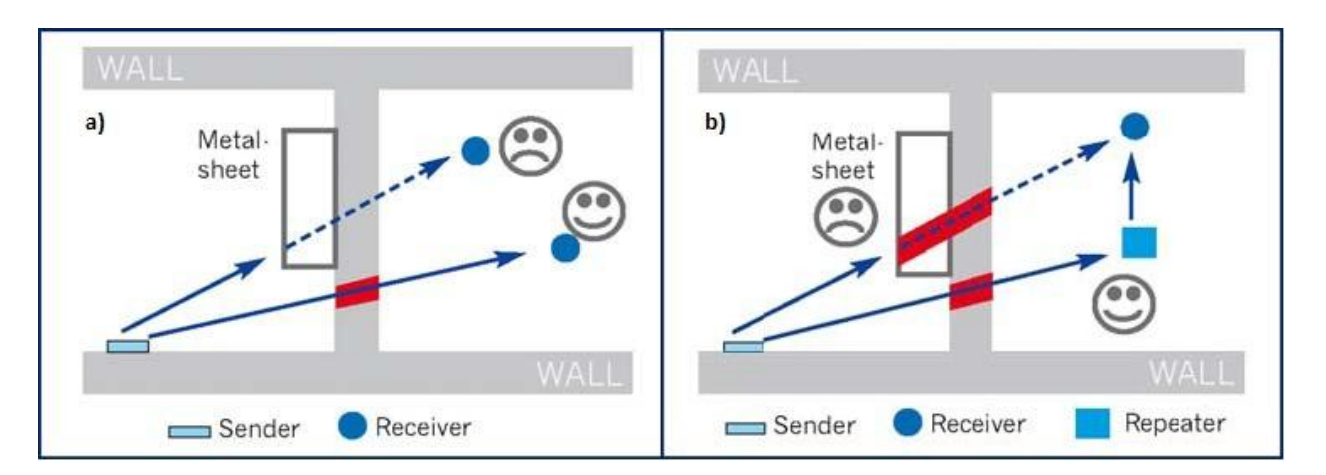

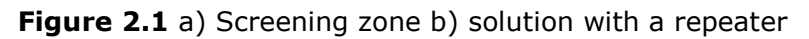

The situation of one of the receivers doesn't allow it to receive the transceiver telegrams. To solve this situation the use or a repeater outside the screening zone (Figure 2.1b) is recommended. The telegrams will be retransmitted from there to the receiver

#### 2.2.2 Penetration Angle

This is the angle in which the airwaves reach a certain object they need to go through. The transmission to the other side of the object would be better as this angle gets closer to 90 °, being this the best transmission situation

In Figure 2.2a it is shown a receiver in a situation where the penetration angle is too close to  $0^{\circ}$ . The solution to that problem can be seen in Figure 2.2b using a repeater in a different position

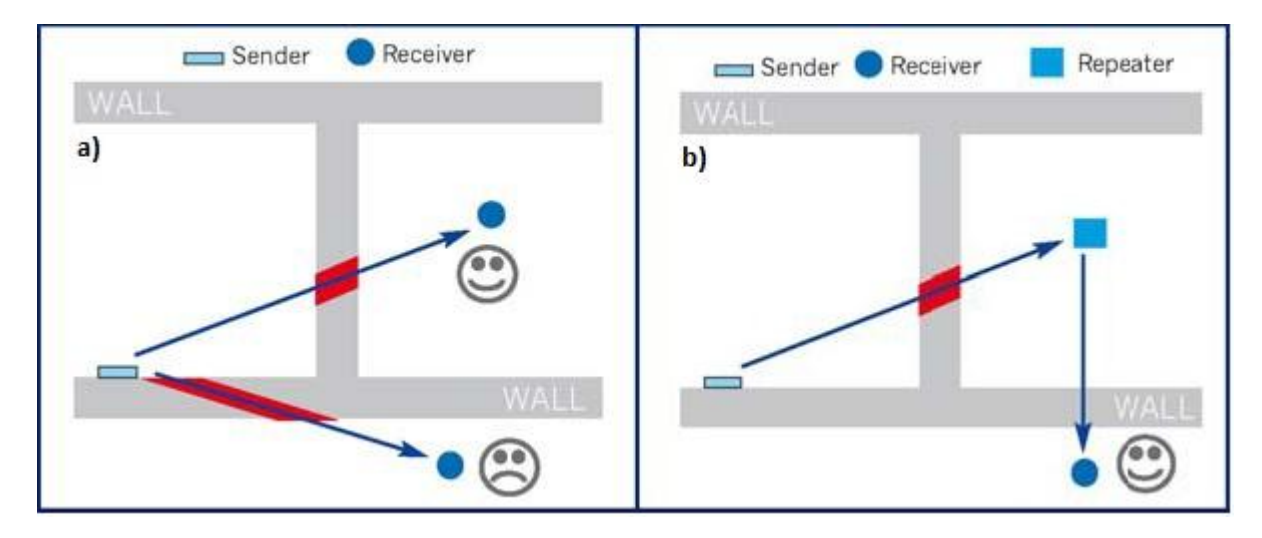

Figure 2.2 Penetration angle

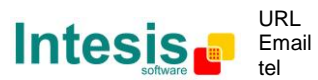

#### 2.2.3 Use of repeaters

In case of a poor radio reception, it may be helpful to use a repeater. EnOcean repeaters do not require any configuration, only a line-power supply is needed. A poor radio signal is received, refreshed and transmitted again, so nearly a double radio range can be achieved. Special EnOcean repeaters which can be switched to 2-level function allow two repeaters to be cascaded.

© Intesis Software S.L. - All rights reserved This information is subject to change without notice

IntesisBox® is a registered trademark of Intesis Software SL

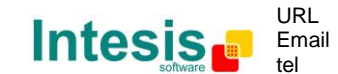

# 3. Configuration

In Figure 3.1 an schematic of the device can be seen. This is useful to follow the instruction in section  $3.1\,$ 

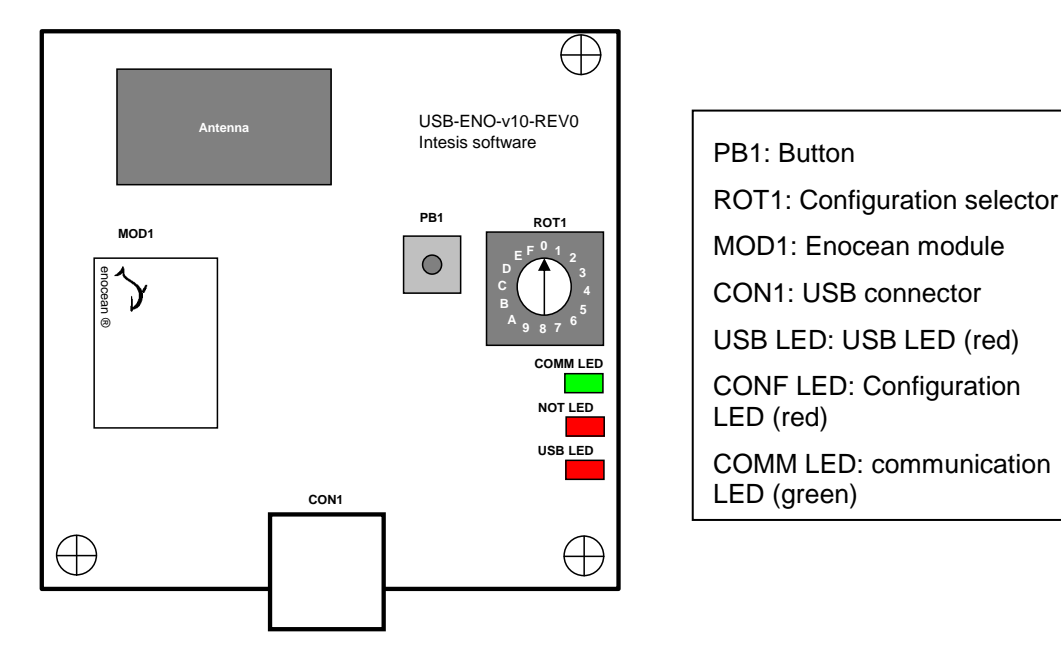

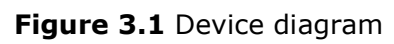

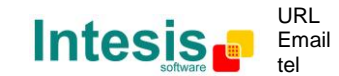

#### 3.1 Manual commissioning procedure

- 1. Set the channel of the USB-ENO-ASCII (ROT1 in Figure 3.1) in which the IntesisBox® AC interface wants to be linked
   2. Press PB1 (Figure 3.1) for 5 seconds to set the USB-ENO-ASCII to commissioning mode. The COMM LED will turn on.

   USB-ENO-ASCI

   USB-ENO-ASCI
   USB-ENO-ASCI

   USB-ENO-ASCI
   USB-ENO-ASCI

   USB-ENO-ASCI
   USB-ENO-ASCI

   USB-ENO-ASCI
   USB-ENO-ASCI

   USB-ENO-ASCI
   USB-ENO-ASCI
  - 3. Set profile F in the IntesisBox<sup>®</sup> AC interface (ROT1)
- 4. In the IntesisBox<sup>®</sup> AC interface press the teach-in button (PB1). The USB-ENO-ASCII receives the signal, stores the device in the selected channel and replies to the IntesisBox<sup>®</sup> AC interface that stores its ID
- 5. After blinking of the COMM LED the commissioning has finished

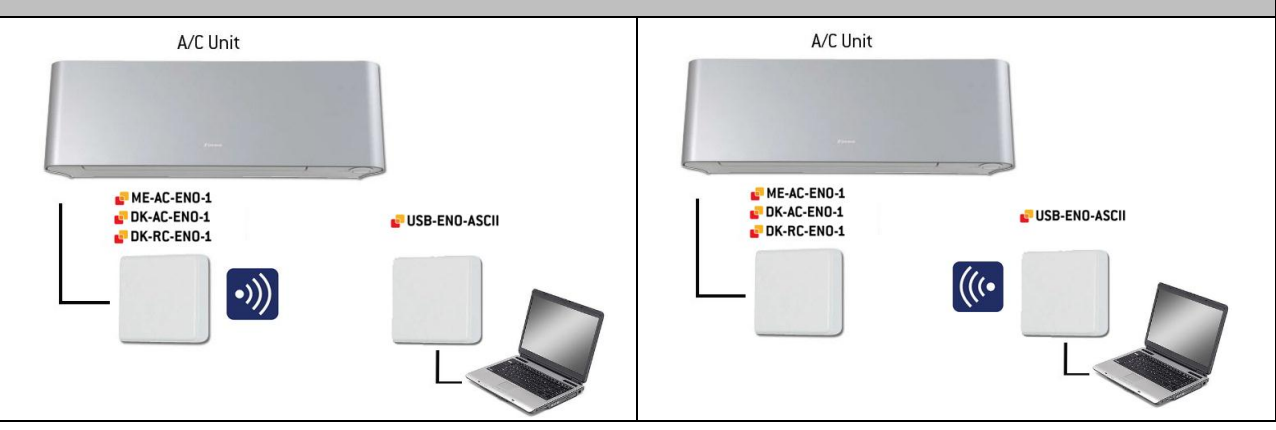

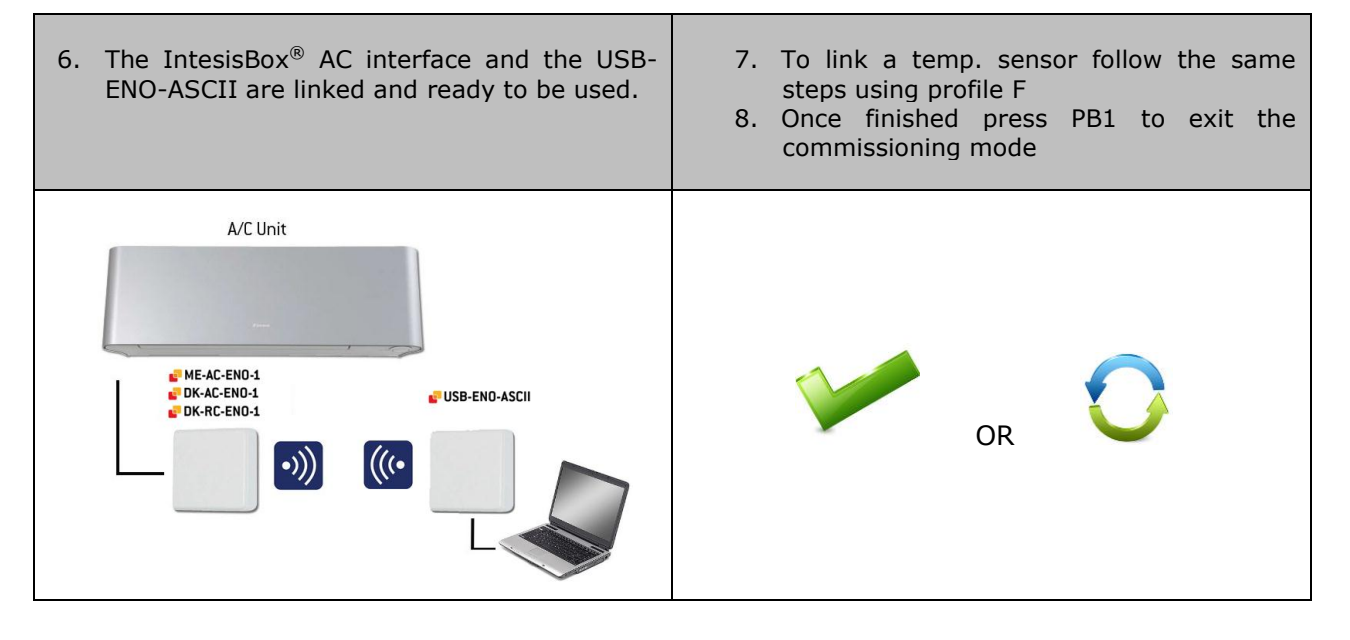

© Intesis Software S.L. - All rights reserved This information is subject to change without notice

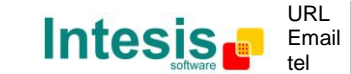

http://www.intesis.com info@intesis.com +34 938047134

 $\textbf{IntesisBox}^{\texttt{®}}$  is a registered trademark of Intesis Software SL

#### 3.2 Remote commissioning procedure

IntesisBox<sup>®</sup> AC interfaces can be commissioned without need of using the rotary switch (ROT1 in Figure 3.1) and push button of the USB-ENO-ASCII. To do so, follow the instructions below:

- 1. Use the remote commissioning command (explained in section 4.9) to set the desired channel of the USB-ENO-ASCII.
- 2. Follow manual commissioning instructions from point 3 to 8
- 3. Exit the remote commissioning mode with the appropriate command (section 4.9).

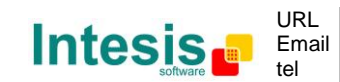

# 4. Commands

All queries and responses have the same structure, which consists of one keyword followed by a comma and a list of parameters separated by commas. The following generic representation may help to understand this structure:

#### <keyword>,<parameter\_1>,...,<parameter\_n>

When a command is sent to USB-ENO-ASCII, it is executed by sending a carriage return (\r). Combinations with line feed are accepted, such as  $r\n and n\r$ .

If user is typing commands manually, or a buffer flush is needed by some reason, sending the character with ASCII value 26 (CTRL+Z) will produce a flush into the command reception buffer of USB-ENO-ASCII, and the device will answer with a carriage return (r)

The sections 4.4 to 4.14 follow the same structure: A request and a response section (and their subsections if apply). In them the commands specific implementation of the abovementioned structure is explained.

A subset of replies has been defined:

- Command confirmation: It only specifies if the command has been accepted and transmitted, or not
- Procedure confirmation: It specifies if the procedure has been executed successfully or not
- Answer for an specific channel: Value/s of the command in the enquired channel
- Answer for all channels: Value of the command for all channels

| Command | Meaning                          | Device where command applies | Section        |
|---------|----------------------------------|------------------------------|----------------|
| RD      | Read                             |                              | Section 4.4.1  |
| DA      | Read response                    |                              | Section 4.4.2  |
| SP      | Spontaneous                      |                              | Section 4.5    |
| WR      | Write                            |                              | Section 4.6.1  |
| LD      | List devices                     | AC interface                 | Section 4.7.1  |
| DE      | Delete devices                   | AC IIILEITACE                | Section 4.8.1  |
| CM      | Remote commissioning             |                              | Section 4.9.1  |
| VT      | Virtual temperature              |                              | Section 4.10.1 |
| PW      | Password                         |                              | Section 4.11.1 |
| XD      | Get last RSSI                    |                              | Section 4.12.1 |
| CF      | Configuration                    |                              | Section 4.13.1 |
| ID      | Identification                   | USD-ENU-ASCII                | Section 4.14.1 |
| RT      | Read temperature sensor          |                              | Section 4.15.1 |
| ST      | Spontaneous temperature          |                              | Section 4.16   |
| LT      | List temperature device          |                              | Section 4.17.1 |
| DT      | Delete temperature device        | remperature sensor           | Section 4.18.1 |
| СТ      | Commissioning temperature device |                              | Section 4.19.1 |
| XT      | Get last RSSI temperature        |                              | Section 4.20.1 |
| ER      | Error                            |                              | Section 4.2    |
| ОК      | OK                               | All devices                  | Section 4.3    |

#### 4.1 Commands quick reference

IntesisBox<sup>®</sup> is a registered trademark of Intesis Software SL

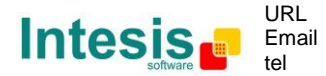

# 4.2 Error (ER) values

| Error<br>Code | Enumeration Name          | Description                                                                                                    |
|---------------|---------------------------|----------------------------------------------------------------------------------------------------|
| 1             | ERR_WRITE_NOT_LINKED      | Not linked channel                                                                                                    |
| 2             | ERR_WRITE_NOT_RESPONSIVE  | Non-responsive channel                                                                                                    |
| 3             | ERR_SYNTAX                | Syntax error                                                                                                    |
| 4             | ERR_INCORRECT_CHANNEL     | Incorrect channel (channel out of range)                                                                                                    |
| 5             | ERR_INCORRECT_VALUE       | Incorrect value (value out of range)                                                                                                    |
| 6             | ERR_INCORRECT_PARAM_INDEX | Incorrect parameter index (index out of range)                                                                                                    |
| 7             | ERR_VT_NOT_COMPLETED      | Virtual Temperature setting not applied                                                                                                    |
| 8             | ERR_CM_NOT_COMPLETED      | Commissioning procedure not completed                                                                                                    |
| 9             | ERR_PW_NOT_COMPLETED      | Password setting procedure not completed                                                                                                    |
| 10            | ERR_TOO_LONG_COMMAND      | Entered string is too long (> 63 characters)                                                                                                    |
| 11            | ERR_WRITE_ONGOING         | Previous Write haven't finished processing                                                                                                    |
| 12            | ERR_NO_ACK_RECEIVED       | No ACK received when ACK is activated                                                                                                    |
| 13            | ERR_NOT_LINKED_PROPERLY   | Data received in the ACK from an IntesisBox AC interface from an incorrect channel. If received commissioning needs to be repeated. It only works when ACK is activated |

#### 4.3 OK values

| OK<br>Code | Enumeration Name | Description                                       |
|------------|------------------|---------------------------------------------------|
| 0          | OK_COMMAND       | Command received and parsed OK                    |
| 1          | OK_VT_COMPLETED  | Virtual Temperature setting applied successfully  |
| 2          | OK_CM_COMPLETED  | Commissioning procedure completed successfully    |
| 3          | OK_PW_COMPLETED  | Password setting procedure completed successfully |
| 4          | OK_ACK_RECEIVED  | ACK received when ACK is activated                |

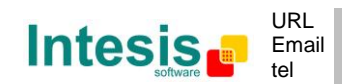

#### 4.4 Read

## 4.4.1 Read request

| Descrip                           | Description |             |                |  |  |
|-----------------------------------|-------------|-------------|----------------|--|--|
| Read sta                          | atus of a   | in AC unit  |                |  |  |
| Keywor                            | Keyword     |             |                |  |  |
| RD                                |             |             |                |  |  |
| Parame                            | Parameters  |             |                |  |  |
| Index                             | Size        | Description | Allowed Values |  |  |
| 1                                 | 2           | AC Channel  | 01 to 10       |  |  |
| Example Description               |             |             |                |  |  |
| RD,03\r Read status of channel 03 |             |             |                |  |  |

#### 4.4.2 Read response

| Description                                                    |       |                       |                                |  |  |
|----------------------------------------------------------------|-------|-----------------------|--------------------------------|--|--|
| The actual status of an AC unit, as a response of Read Request |       |                       |                                |  |  |
| Keyword1                                                       |       |                       |                                |  |  |
| DA                                                             |       |                       |                                |  |  |
| Parame                                                         | eters |                       |                                |  |  |
| Index                                                          | Size  | Description           | Allowed Values                 |  |  |
| 1                                                              | 2     | AC Channel            | 01 to 10                       |  |  |
| 2                                                              | 1     | AC Interface status   | 0 - OK                         |  |  |
|                                                                |       |                       | 1 - No communication           |  |  |
|                                                                |       |                       | 2 - Not linked                 |  |  |
| 3                                                              | 1     | On/Off status         | 0 - Off                        |  |  |
|                                                                |       |                       | 1 – On                         |  |  |
| 4                                                              | 1     | Mode status           | 0 – Cool                       |  |  |
|                                                                |       |                       | 1 – Heat                       |  |  |
|                                                                |       |                       | 2 – Fan                        |  |  |
|                                                                |       |                       | 3 – Dry                        |  |  |
|                                                                |       |                       | 4 – Auto                       |  |  |
|                                                                |       |                       | 5 – Auto Heat                  |  |  |
|                                                                |       |                       | 6 – Auto Cool                  |  |  |
| 5                                                              | 2     | Set point temperature | AC unit related <sup>1</sup>   |  |  |
| 6                                                              | 2     | Ambient temperature   | AC unit related <sup>1</sup>   |  |  |
| 7                                                              | 1     | Fan Speed             | 0 to 6                         |  |  |
| 8                                                              | 2     | Vane position         | 00 to 14. AC unit related $^1$ |  |  |
| 9                                                              | 1     | IR Disablement status | 0 – IR Enabled                 |  |  |
|                                                                |       |                       | 1 – IR Disabled                |  |  |
| 10                                                             | 1     | Alarm status          | 0 – No alarm                   |  |  |
|                                                                |       |                       | 1 – Alarm                      |  |  |
| 11                                                             | 4     | Error code ( HEX )    | AC unit related <sup>1</sup>   |  |  |

<sup>&</sup>lt;sup>1</sup> Check IntesisBox<sup>®</sup> AC User Manual for details

© Intesis Software S.L. - All rights reserved This information is subject to change without notice

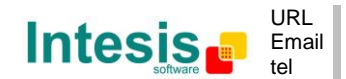

 $\textbf{IntesisBox}^{\texttt{B}}$  is a registered trademark of Intesis Software SL

| Import              | Important                                                                                                    |          |                            |                                             |                     |
|---------------------|----------------------------------------------------------------------------------------------------|----------|----------------------------|---------------------------------------------|---------------------|
| If a para<br>ENO-AS | If a parameter is unknown a literal * will be filled in its position. It happens when the USB-ENO-ASCII has just been turned on or when a parameter is not supplied by the AC interface |          |                            |                                             |                     |
| Exampl              | es                                                                                                    |          |                            | Description                                 |                     |
| DA,03,0             | ,0,4,25,                                                                                                    | 20,1,01  | ,1,0,0000\r                | Status of channel 03                        | with all its values |
| DA,03,1             | DA,03,1,*,*,**,**,*,*,*,*,*,*,****\r Status of channel 03: No communication with the A interface and no values available                                                                |          |                            | : No communication with the AC es available |                     |
| Keywoi              | d2                                                                                                    |          |                            |                                             |                     |
| ER                  |                                                                                                    |          |                            |                                             |                     |
| Parame              | eters                                                                                                    |          |                            |                                             |                     |
| Index               | Size                                                                                                    | Descri   | ption                      |                                             | Allowed Values      |
| 1                   | 1                                                                                                    | Error ir | ndex ERR_INCORRECT_CHANNEL |                                             |                     |
| Exampl              | Examples Description                                                                                                    |          |                            |                                             |                     |
| ER,4∖r              | \r Incorrect channel (the channel written is out of the valid range)                                                                                                    |          |                            | itten is out of the valid range)            |                     |
|                     |                                                                                                    |          |                            |                                             |                     |

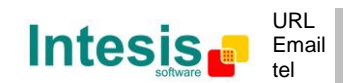

#### 4.5 Spontaneous message

| Description                                                                           |                                                                                                  |                                                            |                                        |  |  |
|---------------------------------------------------------------------------------------|--------------------------------------------------------------------------------------------------|------------------------------------------------------------|----------------------------------------|--|--|
| Spontaneous sending on status change on AC unit.                                      |                                                                                                  |                                                            |                                        |  |  |
| Keyword                                                                               |                                                                                                  |                                                            |                                        |  |  |
| SP                                                                                    |                                                                                                  |                                                            |                                        |  |  |
| Parame                                                                                | eters                                                                                            |                                                            |                                        |  |  |
| Index                                                                                 | Size                                                                                             | Description                                                | Allowed Values                         |  |  |
| 1                                                                                     | 2                                                                                                | AC Channel                                                 | 01 to 10                               |  |  |
| 2                                                                                     | 1                                                                                                | AC Interface status                                        | 0 - OK                                 |  |  |
|                                                                                       |                                                                                                  |                                                            | 1 - No communication                   |  |  |
|                                                                                       |                                                                                                  |                                                            | 2 - Not linked                         |  |  |
| 3                                                                                     | 1                                                                                                | On/Off status                                              | 0 - Off                                |  |  |
|                                                                                       |                                                                                                  |                                                            | 1 – On                                 |  |  |
| 4                                                                                     | 1                                                                                                | Mode status                                                | 0 – Cool                               |  |  |
|                                                                                       |                                                                                                  |                                                            | 1 – Heat                               |  |  |
|                                                                                       |                                                                                                  |                                                            | 2 – Fan                                |  |  |
|                                                                                       |                                                                                                  |                                                            | 3 – Dry                                |  |  |
|                                                                                       |                                                                                                  |                                                            | 4 – Auto                               |  |  |
|                                                                                       |                                                                                                  |                                                            | 5 – Auto Heat                          |  |  |
|                                                                                       |                                                                                                  |                                                            | 6 – Auto Cool                          |  |  |
| 5                                                                                     | 2                                                                                                | Set point temperature                                      | AC unit related <sup>2</sup>           |  |  |
| 6                                                                                     | 2                                                                                                | Ambient temperature                                        | AC unit related <sup>2</sup>           |  |  |
| 7                                                                                     | 1                                                                                                | Fan Speed                                                  | 0 to 6                                 |  |  |
| 8                                                                                     | 2                                                                                                | Vane position                                              | 00 to 14. AC unit related <sup>2</sup> |  |  |
| 9                                                                                     | 1                                                                                                | IR Disablement status                                      | 0 – IR Enabled                         |  |  |
|                                                                                       |                                                                                                  |                                                            | 1 – IR Disabled                        |  |  |
| 10                                                                                    | 1                                                                                                | Alarm status                                               | 0 – No alarm                           |  |  |
|                                                                                       |                                                                                                  |                                                            | 1 – Alarm                              |  |  |
| 11                                                                                    | 4                                                                                                | Error code ( HEX )                                         | AC unit related <sup>2</sup>           |  |  |
| Import                                                                                | ant                                                                                              |                                                            |                                        |  |  |
| If a para                                                                             | ameter i                                                                                         | s unknown a literal * will be filled in its position       | n. That can happen when the            |  |  |
| USB-EN                                                                                | O-ASCII                                                                                          | . has just been turned on or when a param                  | eter is not supplied by the            |  |  |
| Chock                                                                                 | IntesisBox <sup>®</sup> AC Interface                                                             |                                                            |                                        |  |  |
| messages configuration                                                                |                                                                                                  |                                                            |                                        |  |  |
| Exampl                                                                                | es                                                                                               | Description (more info in s                                | section 4.13)                          |  |  |
| SP,03,0,                                                                              | 0,4,26,2                                                                                         | 0,2,01,1,0,0000\r Any of the values in channel             | 03 has changed                         |  |  |
| SP,03,-,-                                                                             | SP,03,-,-,-,26,,2,,-,-,\r Only the Setpoint temperature and Fan speed in Channel 03 have changed |                                                            |                                        |  |  |
| SP,03,1,                                                                              | *,*,**,*                                                                                         | **,*,**, <sup>*</sup> ,*,****\r Communication lost in Chan | nel 03. Last data is lost              |  |  |
| SP,03,1,0,4,26,20,2,01,1,0,0000\r Communication lost in Channel 03. Last data is kept |                                                                                                  |                                                            |                                        |  |  |

<sup>&</sup>lt;sup>2</sup> Check IntesisBox<sup>®</sup> AC User Manual for details

#### 4.6 Write

#### 4.6.1 Write request

| Description                                                                               |          |                                                          |                                                         |                                 |  |
|-------------------------------------------------------------------------------------------|----------|----------------------------------------------------------|---------------------------------------------------------|---------------------------------|--|
| Write desired status to the AC unit                                                       |          |                                                          |                                                         |                                 |  |
| Keyword                                                                                   |          |                                                          |                                                         |                                 |  |
| WR                                                                                        |          |                                                          |                                                         |                                 |  |
| Parame                                                                                    | eters    |                                                          |                                                         |                                 |  |
| Index                                                                                     | Size     | Description                                              |                                                         | Allowed Values                  |  |
| 1                                                                                         | 2        | AC Channel                                               |                                                         | 01 to 10                        |  |
| 2                                                                                         | 1        | On/Off status                                            | 6                                                       | 0 - Off                         |  |
|                                                                                           |          |                                                          |                                                         | 1 – On                          |  |
| 3                                                                                         | 1        | Mode status                                              |                                                         | 0 – Cool                        |  |
|                                                                                           |          |                                                          |                                                         | 1 – Heat                        |  |
|                                                                                           |          |                                                          |                                                         | 2 – Fan                         |  |
|                                                                                           |          |                                                          |                                                         | 3 – Dry                         |  |
|                                                                                           |          |                                                          |                                                         | 4 – Auto                        |  |
| 4                                                                                         | 2        | Set point temperature in °C AC unit related <sup>3</sup> |                                                         |                                 |  |
| 5                                                                                         | 2        | Ambient temperature in °C                                |                                                         | AC unit related <sup>3</sup>    |  |
| 6                                                                                         | 1        | Fan Speed                                                |                                                         | 0 to 6                          |  |
| 7                                                                                         | 1        | Vane position                                            | l                                                       | 00 to 14.AC unit related $^{3}$ |  |
| 8                                                                                         | 1        | IR Disableme                                             | nt status                                               | 0 – IR Enabled                  |  |
|                                                                                           |          |                                                          |                                                         | 1 – IR Disabled                 |  |
| Import                                                                                    | ant      |                                                          |                                                         |                                 |  |
| All or only some of the parameters can be written. Fill with literal * the parameters you |          |                                                          |                                                         |                                 |  |
| don't want to change. The IR disablement status should not be toggled periodically        |          |                                                          |                                                         |                                 |  |
| Example Description                                                                       |          |                                                          |                                                         |                                 |  |
| WR,03,1                                                                                   | L,*,**,* | *,*,**,*\r                                               | Turn On the AC linked to channe                         | el 03                           |  |
| WR,03,1,4,25,**,5,00,0\r Turn On the A but ambient te                                     |          |                                                          | Turn On the AC linked to chanr but ambient temperature. | nel 03 and change all values    |  |

#### 4.6.2 Write response

| Descrip              | otion                                                                                                    |                                              |                       |  |  |  |
|----------------------|----------------------------------------------------------------------------------------------------|----------------------------------------------|-----------------------|--|--|--|
| An OK is<br>4). A sp | An OK is only a command confirmation not a Procedure confirmation (introduction of section 4). A spontaneous would be received with the actual values written to the AC unit. |                                              |                       |  |  |  |
| The con              | trolling                                                                                                    | system is the one responsible of processing  | this information.     |  |  |  |
| If the co            | ommand                                                                                                    | is not valid, an error message will be sent. |                       |  |  |  |
| Keywo                | r <b>ds</b>                                                                                                    |                                              |                       |  |  |  |
| OK                   |                                                                                                    |                                              |                       |  |  |  |
| ER                   | R                                                                                                    |                                              |                       |  |  |  |
| Parame               | eters                                                                                                    |                                              |                       |  |  |  |
| Index                | Size                                                                                                    | Description                                  | Allowed Values        |  |  |  |
| 1                    | 1                                                                                                    | Error or OK index                            | OK_COMMAND            |  |  |  |
|                      |                                                                                                    |                                              | OK_ACK_RECEIVED       |  |  |  |
|                      |                                                                                                    |                                              | ERR_INCORRECT_CHANNEL |  |  |  |
|                      |                                                                                                    |                                              |                       |  |  |  |

<sup>3</sup> Check IntesisBox<sup>®</sup> AC User Manual for details

© Intesis Software S.L. - All rights reserved This information is subject to change without notice

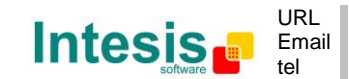

 $\textbf{IntesisBox}^{\texttt{B}}$  is a registered trademark of Intesis Software SL

|        |                                                                              | ERR_WRITE_NOT_LINKED                                                                      |  |
|--------|------------------------------------------------------------------------------|-------------------------------------------------------------------------------------------|--|
|        |                                                                              | ERR_WRITE_NOT_RESPONSIVE                                                                  |  |
|        |                                                                              | ERR_SYNTAX                                                                                |  |
|        |                                                                              | ERR_WRITE_ONGOING                                                                         |  |
|        |                                                                              | ERR_NO_ACK_RECEIVED                                                                       |  |
|        |                                                                              | ERR_NOT_LINKED_PROPERLY                                                                   |  |
| Notes  | Notes                                                                        |                                                                                           |  |
| OK_ACk | OK_ACK_RECEIVED will only be received when ACK are activated (section 4.13). |                                                                                           |  |
| OK_CON | OK_COMMAND is included in it. That means that only one OK will be received.  |                                                                                           |  |
| Examp  | Examples Description                                                         |                                                                                           |  |
| OK,0∖r |                                                                              | The write command was correct                                                             |  |
| OK,4∖r |                                                                              | The write command was correct and ACK was received (only if ACK activated (section 4.13). |  |
| ER,3\r |                                                                              | Syntax error in the write command                                                         |  |

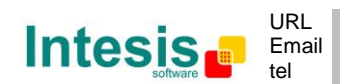

#### 4.7 List linked Devices

#### 4.7.1 List request

| Descrip                                                                                                    | Description |                                            |                                  |
|----------------------------------------------------------------------------------------------------|-------------|--------------------------------------------|----------------------------------|
| Returns                                                                                                    | if a cha    | nnel has a device commissioned or not, its | status and its ID                |
| Keywo                                                                                                    | r <b>d</b>  |                                            |                                  |
| LD                                                                                                    |             |                                            |                                  |
| Parame                                                                                                    | eters       |                                            |                                  |
| Index                                                                                                    | Size        | Description                                | Allowed Values                   |
| 1                                                                                                    | 2           | Channel index                              | 01 to 10 – Channel               |
|                                                                                                    |             |                                            | ** - All the channels are listed |
| Important                                                                                                    |             |                                            |                                  |
| Configuration parameters are stored in internal flash. Periodic writing must be avoided due to limited write cycles to flash memory. |             |                                            |                                  |
| Examples Description                                                                                                    |             |                                            |                                  |
| LD,03\r                                                                                                    |             | List Channel 03                            |                                  |
| LD,**\r                                                                                                    |             | List all channels                          |                                  |

#### 4.7.2 List response

#### 4.7.2.1 List response for an specific channel

| Desc  | Description                                 |               |                                   |                                                                             |                               |
|-------|---------------------------------------------|---------------|-----------------------------------|-----------------------------------------------------------------------------|-------------------------------|
| Statu | Status information of the requested channel |               |                                   |                                                                             |                               |
| Keyv  | word                                        | 1             |                                   |                                                                             |                               |
| LR    |                                             |               |                                   |                                                                             |                               |
| Para  | mete                                        | ers           |                                   |                                                                             |                               |
| Ind   | lex                                         | Size          | Description                       | Allowed Value                                                               | S                             |
| 1     | _                                           | 2             | AC Channel                        | 00 to 10                                                                    |                               |
| 14    | 2                                           | 1             | Bit that indi<br>commissioned ii  | icates if a device is 0 – Not commis<br>n this Channel 1- Commissione       | sioned<br>:d                  |
| (*)   | }                                           | 1             | Bit that ir<br>communication      | ndicates if there is 0 – Not commun<br>with the AC interface 1- Communicati | nicating<br>ng                |
| 4     | ł                                           | 8             | AC interface HE                   | X ID (32 bit) Any                                                           |                               |
| U)    | 5                                           | 2             | AC interface ide                  | entification 01 – ME-AC-ENG<br>02 – DK-AC-ENG<br>03 – DK-RC-ENG             | D-1 / C<br>D-1 / C<br>D-1 / C |
| Imp   | Important                                   |               |                                   |                                                                             |                               |
| Only  | the fo                                      | ollowing a    | mbinations from                   | n index 2 and 3 are possible                                                |                               |
| Γ     | Index                                       | 2 Index       | 6                                 |                                                                             |                               |
|       | 0                                           | 0             | Channel not a                     | assigned                                                                    |                               |
|       | 1                                           | 0             | Channel assig                     | gned, but device not responding                                             |                               |
| 1 1   |                                             | Channel assig | gned and device responding radio. |                                                                             |                               |
| Exar  | nples                                       | ;             | Descript                          | tion                                                                        |                               |
| LR,0  | 3,0,0,                                      | *****         | **\r In channe                    | el 03 there is no commissioned device                                       |                               |

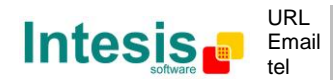

http://www.intesis.com info@intesis.com +34 938047134

© Intesis Software S.L. - All rights reserved

This information is subject to change without notice

# IntesisBox<sup>®</sup> USB-ENO-ASCII / C

| LR,03,1,0,010046E9,01\r | In channel 03 there is a commissioned device (ME-AC-ENO-1 / C) with ID 010046E9 and there is no communication with it. |
|-------------------------|----------------------------------------------------------------------------------------------------|
| LR,03,1,1,010046E8,02\r | In channel 03 there is a commissioned device (DK-AC-ENO-1 / C) with ID 010046E8 and there is communication with it.    |

| Keyword  | Keyword2   |          |                                   |                                  |
|----------|------------|----------|-----------------------------------|----------------------------------|
| ER       | ER         |          |                                   |                                  |
| Paramet  | Parameters |          |                                   |                                  |
| Index    | Size       | Descrip  | otion                             | Allowed Values                   |
| 1        | 1          | Error in | dex                               | ERR_INCORRECT_CHANNEL            |
| Examples |            |          | Description                       |                                  |
| ER,4\r   |            |          | Incorrect channel (the channel wr | itten is out of the valid range) |

#### 4.7.2.2 List response for all channels

| Descrip                     | Description |                                      |                            |                                   |
|-----------------------------|-------------|--------------------------------------|----------------------------|-----------------------------------|
| Informa                     | tion of t   | he channels with                     | linked AC interfaces       |                                   |
| Keywor                      | ď           |                                      |                            |                                   |
| LR                          |             |                                      |                            |                                   |
| Parame                      | Parameters  |                                      |                            |                                   |
| Index                       | Size        | Description                          |                            | Allowed Values                    |
| 1                           | 2           | All AC Channel i                     | identifier                 | **                                |
| 2 to 11                     | 1           | Linked status of the channels, being |                            | 0 – Not commissioned              |
|                             |             | index 2 chanr                        | nel one and increasing     | 1 – Commissioned                  |
|                             |             | accordingly.                         |                            |                                   |
| Examples                    |             |                                      | Description                |                                   |
| LR,**,1,0,0,0,0,0,0,0,0,0\r |             | 0,0,0,0,0\r                          | There is only a device cor | nmissioned in channel 01          |
| LR,**,1,0,0,0,1,0,0,0,0,1\r |             | 0,0,0,0,1\r                          | There are commissioned of  | devices in channels 01, 05 and 10 |

 $\textbf{IntesisBox}^{\texttt{B}} \textit{ is a registered trademark of Intesis Software SL}$ 

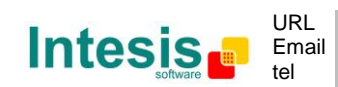

#### 4.8 Delete linked devices

#### 4.8.1 Delete request

| Descrip                                                                                                    | Description                                                                                                    |                                      |                                   |  |
|----------------------------------------------------------------------------------------------------|----------------------------------------------------------------------------------------------------|--------------------------------------|-----------------------------------|--|
| Erase a                                                                                                    | commis                                                                                                    | sioned channel                       |                                   |  |
| Keywo                                                                                                    | ſd                                                                                                    |                                      |                                   |  |
| DE                                                                                                    |                                                                                                    |                                      |                                   |  |
| Parame                                                                                                    | eters                                                                                                    |                                      |                                   |  |
| Index                                                                                                    | Size                                                                                                    | Description                          | Allowed Values                    |  |
| 1                                                                                                    | 2                                                                                                    | Channel index                        | 01 to 10 – Channel                |  |
|                                                                                                    |                                                                                                    |                                      | ** - All the channels are deleted |  |
| Important                                                                                                    |                                                                                                    |                                      |                                   |  |
| It is <b>extremely important</b> that remote password is set to NOT_ASSIGNED when deleting a device. See Password command (section 4.11) |                                                                                                    |                                      |                                   |  |
| Remote<br>to limite                                                                                                    | Remote devices information is stored in internal flash. Periodic writing must be avoided due to limited write cycles to flash memory. |                                      |                                   |  |
| Examp                                                                                                    | Examples Description                                                                                                    |                                      |                                   |  |
| DE,03\r                                                                                                    |                                                                                                    | Delete linked device in channel 03   |                                   |  |
| DE,**\r                                                                                                    |                                                                                                    | Delete linked device in all channels |                                   |  |

#### 4.8.2 Delete response

| Descrip              | Description |                                      |                       |  |
|----------------------|-------------|--------------------------------------|-----------------------|--|
| Delete c             | omman       | d confirmation                       |                       |  |
| Keywoi               | Keywords    |                                      |                       |  |
| OK                   |             |                                      |                       |  |
| ER                   |             |                                      |                       |  |
| Parame               | Parameters  |                                      |                       |  |
| Index                | Size        | Description                          | Allowed Values        |  |
| 1                    | 2           | Error or OK index                    | OK_COMMAND            |  |
|                      |             |                                      | ERR_INCORRECT_CHANNEL |  |
|                      |             |                                      | ERR_SYNTAX            |  |
| Examples Description |             |                                      |                       |  |
| OK,0∖r               |             | The Delete command was executed succ | essfully              |  |
| ER,3\r               |             | Syntax error in the delete command   |                       |  |

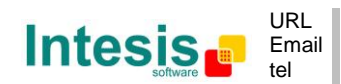

#### 4.9 Remote commissioning

# 4.9.1 Remote commissioning request

| Descrip  | tion                                                                                                    |                                                                                                  |                                                                                 |
|----------|----------------------------------------------------------------------------------------------------|--------------------------------------------------------------------------------------------------|---------------------------------------------------------------------------------|
| Set a ch | annel to                                                                                                    | commissioning mode                                                                               |                                                                                 |
| Keywo    | rd                                                                                                    |                                                                                                  |                                                                                 |
| СМ       |                                                                                                    |                                                                                                  |                                                                                 |
| Parame   | eters                                                                                                    |                                                                                                  |                                                                                 |
| Index    | Size                                                                                                    | Description                                                                                      | Allowed Values                                                                  |
| 1        | 2                                                                                                    | Channel index                                                                                    | 00 – Exits commissioning mode                                                   |
|          |                                                                                                    |                                                                                                  | 01 to 10 – Channel                                                              |
| Import   | ant                                                                                                    |                                                                                                  |                                                                                 |
| Remote   | Remote devices information is stored in internal flash. Periodic writing must be avoided due to limited write cycles to flach memory. |                                                                                                  |                                                                                 |
| Examp    | es                                                                                                    | Description                                                                                      |                                                                                 |
| CM.00\r  |                                                                                                    | Exits commissioning mode                                                                         |                                                                                 |
| CM,03\r  |                                                                                                    | Sets channel 03 to commissioning<br>IntesisBox <sup>®</sup> AC interface is receiv<br>channel 03 | g mode. If a teach-in telegram from an red this device is going to be linked to |

## 4.9.2 Remote commissioning command replies

#### 4.9.2.1 Remote commissioning command confirmation

| Descrip              | Description |                                                            |                           |  |
|----------------------|-------------|------------------------------------------------------------|---------------------------|--|
| Remote               | commis      | sioning command confirmation                               |                           |  |
| Keywo                | rds         |                                                            |                           |  |
| OK , ER              |             |                                                            |                           |  |
| Parame               | Parameters  |                                                            |                           |  |
| Index                | Size        | Description                                                | Allowed Values            |  |
| 1                    | 2           | Error or OK index                                          | OK_COMMAND                |  |
|                      |             |                                                            | ERR_INCORRECT_CHANNEL     |  |
| Examples Description |             |                                                            |                           |  |
| OK,0∖r               |             | The Remote commissioning command was executed successfully |                           |  |
| ER,4\r               |             | Incorrect channel (the channel written is                  | s out of the valid range) |  |

#### 4.9.2.2 Remote commissioning procedure confirmation

| Description                                                                                                    |                                                                      |                                                                                                    |
|----------------------------------------------------------------------------------------------------|----------------------------------------------------------------------|----------------------------------------------------------------------------------------------------|
| Remote commissioning procedure confirmation. It only applies when the commissioning procedure is executed from the IntesisBox <sup>®</sup> AC interface (section 3.2) while the commissioning mode is activated |                                                                      |                                                                                                    |
| Keywords                                                                                                    |                                                                      |                                                                                                    |
| OK , ER                                                                                                    |                                                                      |                                                                                                    |
| Parameters                                                                                                    |                                                                      |                                                                                                    |
| Size                                                                                                    | Description                                                          | Allowed Values                                                                                                    |
| 2                                                                                                    | Error or OK index                                                    | OK_CM_COMPLETED                                                                                                    |
|                                                                                                    |                                                                      | ERR_CM_NOT_COMPLETED                                                                                                    |
|                                                                                                    | otion<br>commis<br>re is e<br>sioning r<br>rds<br>eters<br>Size<br>2 | otion         commissioning procedure confirmation. It only         ire is executed from the IntesisBox <sup>®</sup> AC ir         sioning mode is activated         rds         eters         Size       Description         2       Error or OK index |

© Intesis Software S.L. - All rights reserved This information is subject to change without notice

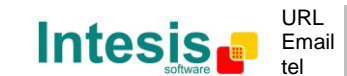

 $\textbf{IntesisBox}^{\texttt{B}} \textit{ is a registered trademark of Intesis Software SL}$ 

# IntesisBox<sup>®</sup> USB-ENO-ASCII / C

| Examples | Description                                                                                         |
|----------|----------------------------------------------------------------------------------------------------|
| OK,2∖r   | A device has been linked to the channel in commissioning mode                                       |
| ER,8\r   | A device has NOT been linked to the channel in commissioning mode. The procedure should be repeated |

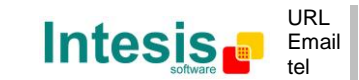

#### 4.10 Virtual Temperature

The use of Virtual temperature implies that the AC unit uses an external temperature as a reference (it is supplied to the AC unit with the write command. Section 4.6)

#### 4.10.1 Virtual temperature request

| Descrip                                                                                                    | tion                                                |                                                                                                    |                                         |  |  |  |
|----------------------------------------------------------------------------------------------------|-----------------------------------------------------|----------------------------------------------------------------------------------------------------|-----------------------------------------|--|--|--|
| Set a vi<br>commiss                                                                                                    | rtual te<br>sioned r                                | mperature enablement of a given of enderging of the second second s | channel and updates this setting in the |  |  |  |
| Keywor                                                                                                    | ď                                                   |                                                                                                    |                                         |  |  |  |
| VT                                                                                                    |                                                     |                                                                                                    |                                         |  |  |  |
| Parame                                                                                                    | eters                                               |                                                                                                    |                                         |  |  |  |
| Index                                                                                                    | Size                                                | Description                                                                                                    | Allowed Values                          |  |  |  |
| 1                                                                                                    | 2                                                   | Channel index                                                                                                    | ** - All channels                       |  |  |  |
|                                                                                                    |                                                     |                                                                                                    | 01 to 10 – Channel                      |  |  |  |
| 2                                                                                                    | 1                                                   | 1 Enabling or disabling of virtual temperature (not needed when                                                                                                    | 0 – Disable Virtual temperature         |  |  |  |
|                                                                                                    | l                                                   |                                                                                                    | 1 – Enable Virtual temperature          |  |  |  |
|                                                                                                    | index1 value is **) ? – Enquires the channel status |                                                                                                    |                                         |  |  |  |
| Important                                                                                                    |                                                     |                                                                                                    |                                         |  |  |  |
| When activated the ambient temperature used by the AC unit is the one supplied using the write command. This behavior should not be activated unless a real ambient temperature is supplied |                                                     |                                                                                                    |                                         |  |  |  |

When a device is commissioned with the given channel, it is configured according to the new settings.

| Examples  |                                                          |
|-----------|----------------------------------------------------------|
| VT,**\r   | Enquires the virtual temperature status for all channels |
| VT,03,1\r | Enables the virtual temperature in channel 03            |
| VT,03,?\r | Enquires the virtual temperature status for channel 03   |

#### 4.10.2 Virtual temperature replies

#### 4.10.2.1 Virtual temperature command confirmation

| Descrip          | Description                                                                                                    |                   |                       |  |  |  |
|------------------|----------------------------------------------------------------------------------------------------|-------------------|-----------------------|--|--|--|
| Virtual accepted | Virtual temperature command confirmation. It only specifies if the command has been accepted and transmitted or not |                   |                       |  |  |  |
| Keywor           | rds                                                                                                    |                   |                       |  |  |  |
| OK               |                                                                                                    |                   |                       |  |  |  |
| ER               |                                                                                                    |                   |                       |  |  |  |
| Parame           | eters                                                                                                    |                   |                       |  |  |  |
| Index            | Size                                                                                                    | Description       | Allowed Values        |  |  |  |
| 1                | 2                                                                                                    | Error or OK index | OK_COMMAND            |  |  |  |
|                  |                                                                                                    |                   | ERR_INCORRECT_CHANNEL |  |  |  |
| Examp            | Examples Description                                                                                                |                   |                       |  |  |  |
| OK,0∖r           | DK,0\r         The virtual temperature command was executed successfully                                            |                   |                       |  |  |  |
| ER,4∖r           | R,4\r Incorrect channel (the channel written is out of the valid range)                                             |                   |                       |  |  |  |

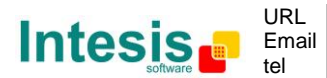

## 4.10.2.2 Virtual temperature procedure confirmation

| Descrip                                                                                                    | Description                                                                                                    |                                                                              |                                    |  |  |
|----------------------------------------------------------------------------------------------------|----------------------------------------------------------------------------------------------------|------------------------------------------------------------------------------|------------------------------------|--|--|
| It only a and ther                                                                                                   | It only applies when the virtual temperature command confirmation it's been OK_COMMAND and there is a linked device in the channel. |                                                                              |                                    |  |  |
| It specif                                                                                                    | ies if the                                                                                                    | e procedure has been executed successful                                     | ly or not                          |  |  |
| Keywor                                                                                                    | ds                                                                                                    |                                                                              |                                    |  |  |
| OK                                                                                                    |                                                                                                    |                                                                              |                                    |  |  |
| ER                                                                                                    |                                                                                                    |                                                                              |                                    |  |  |
| Parame                                                                                                    | eters                                                                                                    |                                                                              |                                    |  |  |
| Index                                                                                                    | Size                                                                                                    | Description                                                                  | Allowed Values                     |  |  |
| 1                                                                                                    | 2                                                                                                    | Error or OK index                                                            | OK_VT_COMPLETED                    |  |  |
|                                                                                                    |                                                                                                    |                                                                              | ERR_VT_NOT_COMPLETED               |  |  |
| Exampl                                                                                                    | Examples Description                                                                                                    |                                                                              |                                    |  |  |
| OK,1\r The linked device in Channel 03 has been configured to work with temperature (external temperature reference) |                                                                                                    | en configured to work with virtual rence)                                    |                                    |  |  |
| ER,7\r                                                                                                    |                                                                                                    | Error while trying to set the linked device to work with virtual temperature |                                    |  |  |
| ER,7∖r                                                                                                    |                                                                                                    | Error while trying to set the linked device                                  | e to work with virtual temperature |  |  |

#### 4.10.2.3 Virtual temperature answer for an specific channel

| Descrip              | Description                                              |                                            |                                  |  |  |
|----------------------|----------------------------------------------------------|--------------------------------------------|----------------------------------|--|--|
| It only a            | pplies v                                                 | when there is an enquire in the channel st | atus                             |  |  |
| Keywoi               | rds                                                      |                                            |                                  |  |  |
| VT                   |                                                          |                                            |                                  |  |  |
| Parame               | eters                                                    |                                            |                                  |  |  |
| Index                | Size                                                     | Description                                | Allowed Values                   |  |  |
| 1                    | 2                                                        | Channel index                              | 01 to 10 – Channel               |  |  |
| 2                    | 1                                                        | Virtual temperature status                 | 0 – Virtual temperature disabled |  |  |
|                      | 1 – Virtual temperature enabled                          |                                            |                                  |  |  |
| Examples Description |                                                          |                                            |                                  |  |  |
| VT,03,1              | VT,03,1\r Channel 03 is working with virtual temperature |                                            |                                  |  |  |

## 4.10.2.4 Virtual temperature answer for an all channels

| Description                                                                     |          |                                                                   |                               |                   |  |  |
|---------------------------------------------------------------------------------|----------|-------------------------------------------------------------------|-------------------------------|-------------------|--|--|
| It only a                                                                       | pplies v | when there is                                                     | an enquire in the channel sta | atus              |  |  |
| Keywoi                                                                          | rds      |                                                                   |                               |                   |  |  |
| VT                                                                              |          |                                                                   |                               |                   |  |  |
| Parame                                                                          | eters    |                                                                   |                               |                   |  |  |
| Index                                                                           | Size     | Description                                                       | n                             | Allowed Values    |  |  |
| 1                                                                               | 2        | Channel ind                                                       | ex                            | ** - All channels |  |  |
| 2 to 11                                                                         | 1        | Virtual temperature status of the 0 – Virtual temperature disable |                               |                   |  |  |
|                                                                                 |          | and increasing accordingly.                                       |                               |                   |  |  |
| Examples Description                                                            |          |                                                                   |                               |                   |  |  |
| VT,**,1,0,0,0,0,0,0,0,0,0\r Only channel 01 is working with virtual temperature |          |                                                                   | with virtual temperature      |                   |  |  |

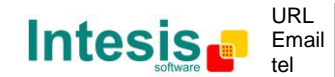

## 4.11 Device Password

#### 4.11.1 Password request

| Descrip                       | tion                                                                                          |             |                                        |                                  |  |
|-------------------------------|-----------------------------------------------------------------------------------------------|-------------|----------------------------------------|----------------------------------|--|
| Sets or                       | gets the                                                                                      | pass        | sword in the remote device of the give | en channel.                      |  |
| Keywor                        | ď                                                                                             |             |                                        |                                  |  |
| PW                            |                                                                                               |             |                                        |                                  |  |
| Parame                        | ters                                                                                          |             |                                        |                                  |  |
| Index                         | Size                                                                                          | Des         | scription                              | Allowed Values                   |  |
| 1                             | 2                                                                                             | Cha         | nnel index                             | 01 to 10 – Channel               |  |
| 2                             | 8                                                                                             | 32-         | bit value expressed in hex that sets   | ???????? - Enquires the password |  |
|                               |                                                                                               | the         | password                               | Any HEX value: sets that value   |  |
| Import                        | ant                                                                                           |             |                                        |                                  |  |
| It is <b>ext</b>              | remely                                                                                        | imp         | ortant that remote password is set t   | to NOT_ASSIGNED when deleting a  |  |
| (i.e.: 0x                     | Section 000000                                                                                | 4.8)<br>)0) | . A password is considered NOT_AS      | SIGNED when is filled with zeros |  |
| During t                      | he pass                                                                                       | word        | setting procedure, some spontaneo      | us can be sent by USB-ENO-ASCII  |  |
| to USB l                      | JART du                                                                                       | e to        | remote device rebooting.               |                                  |  |
| Passwor                       | Password setting is stored in internal flash. Periodic writing must be avoided due to limited |             |                                        |                                  |  |
| write cycles to flash memory. |                                                                                               |             |                                        |                                  |  |
| Exampl                        | amples Description                                                                            |             |                                        |                                  |  |
| PW,03,?                       | W,03,?\r Enquires the password in channel 03                                                  |             |                                        | 3                                |  |
| PW,03,A                       | W,03,ABCD1234\r Sets the password in channel 03 to 0xABCD1234                                 |             |                                        |                                  |  |
| PW,03,0                       | W,03,0000000\r Sets the password in channel 03 to NOT_ASSIGNED (it is deleted)                |             |                                        |                                  |  |

#### 4.11.2 Password response

#### 4.11.2.1 Password command confirmation

| Descrip             | Description                                                                                              |                                                |                       |  |  |
|---------------------|----------------------------------------------------------------------------------------------------|------------------------------------------------|-----------------------|--|--|
| Passwor<br>transmit | Password command confirmation. It only specifies if the command has been accepted and transmitted or not |                                                |                       |  |  |
| Keywoi              | rds                                                                                                    |                                                |                       |  |  |
| OK                  |                                                                                                    |                                                |                       |  |  |
| ER                  |                                                                                                    |                                                |                       |  |  |
| Parame              | eters                                                                                                    |                                                |                       |  |  |
| Index               | Size                                                                                                    | Description                                    | Allowed Values        |  |  |
| 1                   | 2                                                                                                    | Error or OK index                              | OK_COMMAND            |  |  |
|                     |                                                                                                    |                                                | ERR_INCORRECT_VALUE   |  |  |
|                     |                                                                                                    |                                                | ERR_INCORRECT_CHANNEL |  |  |
|                     |                                                                                                    |                                                | ERR_SYNTAX            |  |  |
| Exampl              | Examples Description                                                                                     |                                                |                       |  |  |
| OK,0∖r              |                                                                                                    | The password command was executed successfully |                       |  |  |
| ER,4∖r              | 4\r Incorrect channel (the channel written is out of the valid range)                                    |                                                |                       |  |  |

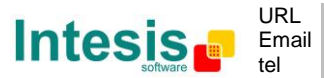

# 4.11.2.2 Password procedure confirmation

| Descrip   | Description                                                                      |                                                                                                    |                         |  |  |
|-----------|----------------------------------------------------------------------------------|----------------------------------------------------------------------------------------------------|-------------------------|--|--|
| It only a | pplies v                                                                         | when the password command confirmation                                                                                                    | n it's been OK_COMMAND. |  |  |
| It specif | ies if the                                                                       | e procedure has been executed successfu                                                                                                    | lly or not              |  |  |
| Keywoi    | ·ds                                                                              |                                                                                                    |                         |  |  |
| OK        |                                                                                  |                                                                                                    |                         |  |  |
| ER        |                                                                                  |                                                                                                    |                         |  |  |
| Parame    | eters                                                                            |                                                                                                    |                         |  |  |
| Index     | Size                                                                             | Description                                                                                                    | Allowed Values          |  |  |
| 1         | 2                                                                                | Error or OK index                                                                                                    | OK_PW_COMPLETED         |  |  |
|           |                                                                                  |                                                                                                    | ERR_PW_NOT_COMPLETED    |  |  |
| Exampl    | es                                                                               | Description                                                                                                    |                         |  |  |
| OK,3∖r    | OK,3\r The password has been applied to the IntesisBox <sup>®</sup> AC interface |                                                                                                    |                         |  |  |
| ER,9\r    |                                                                                  | The password has NOT been applied to the IntesisBox <sup>®</sup> AC interface. There might be no communication or no linked device in the Channel |                         |  |  |

#### 4.11.2.3 Password answer

| Descrip                                                   | Description                                                                     |      |                                       |                                |  |
|-----------------------------------------------------------|---------------------------------------------------------------------------------|------|---------------------------------------|--------------------------------|--|
| It only a                                                 | pplies v                                                                        | vhen | there is an enquire in the channel pa | ssword                         |  |
| Keywoi                                                    | rds                                                                             |      |                                       |                                |  |
| PW                                                        |                                                                                 |      |                                       |                                |  |
| Parame                                                    | eters                                                                           |      |                                       |                                |  |
| Index                                                     | Size                                                                            | Des  | Description Allowed Values            |                                |  |
| 1                                                         | 2                                                                               | Cha  | nnel index                            | 01 to 10 – Channel             |  |
| 2                                                         | 8                                                                               | 32-1 | bit value expressed in hex that sets  | Any HEX value: sets that value |  |
|                                                           |                                                                                 | the  | password                              |                                |  |
| Exampl                                                    | Examples Description                                                            |      |                                       |                                |  |
| PW,03,ABCD1234\r The password in channel 03 is 0xABCD1234 |                                                                                 |      |                                       |                                |  |
| PW,03,0                                                   | PW,03,0000000\r The password in channel 03 is NOT_ASSIGNED (it has no password) |      |                                       |                                |  |

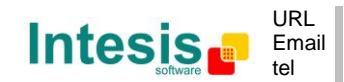

## 4.12 Get last RSSI from Device

#### 4.12.1 Get RSSI request

| Descrip                          | Description |                                            |                    |  |  |  |
|----------------------------------|-------------|--------------------------------------------|--------------------|--|--|--|
| Returns                          | the last    | Received Signal Strength Indication from t | he given channel   |  |  |  |
| Keywoi                           | ſd          |                                            |                    |  |  |  |
| XD                               |             |                                            |                    |  |  |  |
| Parame                           | eters       |                                            |                    |  |  |  |
| Index                            | Size        | Description                                | Allowed Values     |  |  |  |
| 1                                | 2           | Channel index                              | 01 to 10 – Channel |  |  |  |
| Examples Description             |             |                                            |                    |  |  |  |
| XD,01\r Get RSSI from Channel 01 |             |                                            |                    |  |  |  |

#### 4.12.2 Get RSSI response

| Descrip              | Description |                                                                                                    |                     |  |  |
|----------------------|-------------|----------------------------------------------------------------------------------------------------|---------------------|--|--|
| RSSI va              | lue from    | n the requested channel                                                                                                    |                     |  |  |
| Keywoi               | rd1         |                                                                                                    |                     |  |  |
| XD                   |             |                                                                                                    |                     |  |  |
| Parame               | eters       |                                                                                                    |                     |  |  |
| Index                | Size        | Description                                                                                                    | Allowed Values      |  |  |
| 1                    | 2           | Channel                                                                                                    | 01 to 10            |  |  |
| 2                    | 1           | RSSI value in dBm. Note that the value should be<br>negative, but is represented without sign.<br>Excellent communication: -45dBm<br>Normal communication: -45dBm to -75dBm<br>Poor communication: -75 dBm to -90 dBm<br>No communication, or very unstable: Below -90 dBm | 45 to 99            |  |  |
| Examples Description |             |                                                                                                    |                     |  |  |
| XD,01,**\r           |             | In channel 01 there is no commissioned device, or no yet.                                                                                                    | telegram received   |  |  |
| XD,01,4              | 5\r         | In channel 01 there is a commissioned device and the la                                                                                                    | ast RSSI is -45 dBm |  |  |

| Keyword2             |            |                                               |                       |  |  |  |
|----------------------|------------|-----------------------------------------------|-----------------------|--|--|--|
| ER                   | ER         |                                               |                       |  |  |  |
| Parame               | Parameters |                                               |                       |  |  |  |
| Index                | Size       | Description                                   | Allowed Values        |  |  |  |
| 1                    | 1          | Error index                                   | ERR_INCORRECT_CHANNEL |  |  |  |
| Examples Description |            |                                               |                       |  |  |  |
| ER,4\r               |            | Incorrect channel (the channel written is out | of the valid range)   |  |  |  |

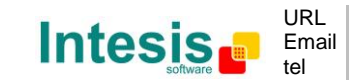

# 4.13 Configuration

# 4.13.1 Configuration request

| Description                                                                                                    |             |                                                        |                                                                                                    |                              |                                       |
|----------------------------------------------------------------------------------------------------|-------------|--------------------------------------------------------|----------------------------------------------------------------------------------------------------|------------------------------|---------------------------------------|
| Sets or gets a configuration parameter in the USB-ENO-ASCII                                                                                     |             |                                                        |                                                                                                    |                              |                                       |
| Keyword                                                                                                    |             |                                                        |                                                                                                    |                              |                                       |
| CF                                                                                                    |             |                                                        |                                                                                                    |                              |                                       |
| Parame                                                                                                    | eters       |                                                        |                                                                                                    |                              |                                       |
| Index                                                                                                    | Size        | Desc                                                   | cription                                                                                                    | Allowed                      | Values                                |
| 1                                                                                                    | 2           | Conf                                                   | iguration Parameter number                                                                                                    | 01 to 07                     |                                       |
| 2                                                                                                    | 2           | Valu                                                   | 9                                                                                                    | ?? – requ                    | uests parameter value                 |
|                                                                                                    |             |                                                        |                                                                                                    | Other va                     | lues in following table               |
| Configu                                                                                                    | iratio      | n parar                                                | neters allowed values                                                                                                    |                              | Γ                                     |
| Param<br>numb                                                                                                    | eter<br>Der | Size                                                   | Description                                                                                                    |                              | Allowed Values                        |
| 01                                                                                                    |             | 2                                                      | Spontaneous sending enabled                                                                                                    |                              | 00 - Disable<br>01 - Enable (default) |
| 02                                                                                                    |             | 2                                                      | Echo enabled                                                                                                    |                              | 00 - Disable<br>01 - Enable (default) |
| 03 2                                                                                                    |             | 2                                                      | Error Led enabled                                                                                                    |                              | 00 - Disable<br>01 - Enable (default) |
| 04 2 Communicat                                                                                                    |             | 2                                                      | Communication and commissioning enabled                                                                                        | cation and commissioning Led |                                       |
| 05 2                                                                                                    |             | 2                                                      | Spontaneous send only changes. If enabled<br>only the changes will be send. The other<br>parameters will be set to literal "-" |                              | 00 - Disable<br>01 - Enable (default) |
| 06                                                                                                    |             | 2 to 4                                                 | Ping interval [seconds]                                                                                                    |                              | 15 to 1270<br>00 – Disable ping       |
| 07 2 Keep values when communication is lost. If<br>disabled the values of the channels will be<br>set to literal * if the communication is lost |             | s lost. If<br>will be<br>is lost.                      | 00 - Disable (default)<br>01 - Enable                                                                                          |                              |                                       |
| 08 2 Enable ACK                                                                                                    |             | 00 - Disable (default)<br>01 - Enable                  |                                                                                                    |                              |                                       |
| 09 2 Write only if change in data. When working with ACK it is recommended to disable it                                                        |             | 00 - Disable<br>01 - Enable (default)                  |                                                                                                    |                              |                                       |
| Important                                                                                                    |             |                                                        |                                                                                                    |                              |                                       |
| Configuration parameters are stored in internal flash. Periodic writing must be avoided due to limited write cycles to flash memory.            |             |                                                        |                                                                                                    |                              |                                       |
| Exampl                                                                                                    | es          | Descri                                                 | ption                                                                                                    |                              |                                       |
| CF,01,0                                                                                                    | 1\r         | Enable                                                 | s spontaneous messages                                                                                                    |                              |                                       |
| CF,01,?                                                                                                    | ?\r         | Request if the spontaneous messages are enabled or not |                                                                                                    |                              |                                       |

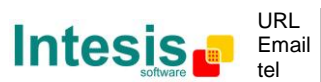

#### 4.13.2 Configuration response

# 4.13.2.1 Configuration command and procedure confirmation

| Descrip                              | tion                |                                   |                          |  |  |
|--------------------------------------|---------------------|-----------------------------------|--------------------------|--|--|
| It's a co                            | nfigurat            | ion command confirmation          |                          |  |  |
| Keywoi                               | rds                 |                                   |                          |  |  |
| OK                                   |                     |                                   |                          |  |  |
| ER                                   |                     |                                   |                          |  |  |
| Parame                               | eters               |                                   |                          |  |  |
| Index                                | Size                | Description                       | Allowed Values           |  |  |
| 1                                    | 1                   | Error or OK index                 | OK_COMMAND               |  |  |
|                                      |                     |                                   | ERR_INCORRECT_CHANNEL    |  |  |
|                                      |                     |                                   | ERR_WRITE_NOT_LINKED     |  |  |
|                                      |                     |                                   | ERR_WRITE_NOT_RESPONSIVE |  |  |
|                                      |                     |                                   | ERR_SYNTAX               |  |  |
| Exampl                               | xamples Description |                                   |                          |  |  |
| OK,0\r The write command was correct |                     |                                   |                          |  |  |
| ER,3\r                               |                     | Syntax error in the write command |                          |  |  |

#### 4.13.2.2 Configuration answer

| Descrip   | Description                                 |                                                      |                |  |  |  |
|-----------|---------------------------------------------|------------------------------------------------------|----------------|--|--|--|
| It only a | applies v                                   | when there is an enquire in the channel              |                |  |  |  |
| Keywoi    | r <b>d</b>                                  |                                                      |                |  |  |  |
| CF        |                                             |                                                      |                |  |  |  |
| Parame    | eters                                       |                                                      |                |  |  |  |
| Index     | Size                                        | Description                                          | Allowed Values |  |  |  |
| 1         | 2                                           | Configuration Parameter                              | 01 to 07       |  |  |  |
| 2         | 2                                           | Value of the parameter Values from the request table |                |  |  |  |
| Examp     | Examples Description                        |                                                      |                |  |  |  |
| CF,01,0   | CF,01,01\r Spontaneous messages are enabled |                                                      |                |  |  |  |

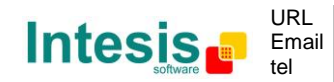

#### 4.14 Identification

#### 4.14.1 Identification request

| Description    |                              |  |  |  |  |
|----------------|------------------------------|--|--|--|--|
| Retrieves devi | Retrieves device information |  |  |  |  |
| Keyword        | Keyword                      |  |  |  |  |
| ID             | ID                           |  |  |  |  |
| Parameters     |                              |  |  |  |  |
| No parameters  |                              |  |  |  |  |
| Example        | Description                  |  |  |  |  |
| ID\r           | Retrieves device information |  |  |  |  |

#### 4.14.2 Identification response

| Description                                 |  |  |  |  |  |  |
|---------------------------------------------|--|--|--|--|--|--|
| Device information containing:              |  |  |  |  |  |  |
| Device name                                 |  |  |  |  |  |  |
| Firmware version                            |  |  |  |  |  |  |
| Manufacturer                                |  |  |  |  |  |  |
| Keyword                                     |  |  |  |  |  |  |
| OK. It is used to terminate the information |  |  |  |  |  |  |
| Example                                     |  |  |  |  |  |  |
| USB-ENO-ASCII\r                             |  |  |  |  |  |  |
| FW ver: v1.0.3\r                            |  |  |  |  |  |  |
| Intesis Software, SL (C) 2011\r             |  |  |  |  |  |  |
| \r                                          |  |  |  |  |  |  |
| OK,0\r                                      |  |  |  |  |  |  |
|                                             |  |  |  |  |  |  |

 $\textbf{IntesisBox}^{\texttt{B}} \textit{ is a registered trademark of Intesis Software SL}$ 

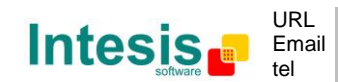

#### 4.15 Read temperature sensor

#### 4.15.1 Read temperature sensor request

| Descrip             | Description |                                               |                |  |  |  |
|---------------------|-------------|-----------------------------------------------|----------------|--|--|--|
| Read sta            | atus of a   | an EnOcean temperature sensor                 |                |  |  |  |
| Keywoi              | r <b>d</b>  |                                               |                |  |  |  |
| RT                  |             |                                               |                |  |  |  |
| Parame              | eters       |                                               |                |  |  |  |
| Index               | Size        | Description                                   | Allowed Values |  |  |  |
| 1                   | 2           | Temperature Sensor Channel01 to 01            |                |  |  |  |
| Example Description |             |                                               |                |  |  |  |
| RT,01\r             |             | RT,01\r Read status of temperature channel 01 |                |  |  |  |

#### 4.15.2 Read temperature sensor response

| Descrip                                                                           | Description         |                          |                                                                                  |                                                               |  |  |
|-----------------------------------------------------------------------------------|---------------------|--------------------------|----------------------------------------------------------------------------------|---------------------------------------------------------------|--|--|
| The actual status of an EnOcean temperature sensor, as a response of Read Request |                     |                          |                                                                                  |                                                               |  |  |
| Keywo                                                                             | Keyword1            |                          |                                                                                  |                                                               |  |  |
| RT                                                                                |                     |                          |                                                                                  |                                                               |  |  |
| Parame                                                                            | eters               |                          |                                                                                  |                                                               |  |  |
| Index                                                                             | Size                | Descripti                | on                                                                               | Allowed Values                                                |  |  |
| 1                                                                                 | 2                   | Temperat                 | ure Channel                                                                      | 01                                                            |  |  |
| 2                                                                                 | 1                   | Temperat                 | ure sensor status                                                                | 0 - OK                                                        |  |  |
|                                                                                   |                     |                          |                                                                                  | 2 - Not linked                                                |  |  |
| 3                                                                                 | 5                   | Temperat<br>with 1 dec   | ure (°C). Signed fixed point value, cimal precision                              | -99.9 to +99.9                                                |  |  |
| Import                                                                            | ant                 |                          |                                                                                  |                                                               |  |  |
| If a para<br>ENO-AS<br>sensor                                                     | ameter i<br>CII has | s unknown<br>just been t | a literal * will be filled in its position<br>urned on or when a parameter is no | on. It happens when the USB-<br>t supplied by the temperature |  |  |
| Examp                                                                             | es                  |                          | Description                                                                      |                                                               |  |  |
| RT,01,0                                                                           | ,+24.6\ı            | r                        | Temperature channel 01 has a tem                                                 | perature of 24.6°C                                            |  |  |
| RT,01,0                                                                           | ,****\              | r                        | Status of temperature channel 01:                                                | no value available                                            |  |  |
| Keywoi                                                                            | rd2                 |                          |                                                                                  |                                                               |  |  |
| ER                                                                                |                     |                          |                                                                                  |                                                               |  |  |
| Parameters                                                                        |                     |                          |                                                                                  |                                                               |  |  |
| Index                                                                             | Size                | Descripti                | on                                                                               | Allowed Values                                                |  |  |
| 1                                                                                 | 1                   | Error inde               | x                                                                                | ERR_INCORRECT_CHANNEL                                         |  |  |
|                                                                                   |                     | ERR_SYNTAX               |                                                                                  |                                                               |  |  |
| Examp                                                                             | les                 | Descripti                | on                                                                               |                                                               |  |  |
| ER,4\r Incorrec                                                                   |                     | Incorrect                | channel (the channel written is out of the valid range)                          |                                                               |  |  |

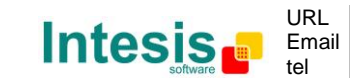

## 4.16 Spontaneous temperature message

| Description    |           |                                             |                                                         |                             |
|----------------|-----------|---------------------------------------------|---------------------------------------------------------|-----------------------------|
| Spontan        | ieous se  | nding on status ch                          | ange on temperature sensor.                             |                             |
| Keywoi         | °d        |                                             |                                                         |                             |
| ST             |           |                                             |                                                         |                             |
| Parame         | eters     |                                             |                                                         |                             |
| Index          | Size      | Description                                 |                                                         | Allowed Values              |
| 1              | 2         | Temperature Sen                             | sor Channel                                             | 01 to 01                    |
| 2              | 1         | Temperature sense                           | sor status                                              | 0 - OK                      |
|                |           |                                             |                                                         | 2 - Not linked              |
| 3              | 5         | Temperature (°C). Signed fixed point value, |                                                         | -99.9 - +99.9               |
|                |           | with 1 decimal pr                           | ecision                                                 |                             |
|                |           |                                             |                                                         |                             |
| Import         | ant       |                                             |                                                         |                             |
| If a para      | ameter i  | s unknown a litera                          | I * will be filled in its position                      | n. It happens when the USB- |
| ENO-AS         | CII has   | just been turned o                          | n or when a parameter is not                            | supplied by the temperature |
| Chock          | onfigur   | ation command (                             | soction (12) for more info                              | rmation about chantanoous   |
| message        | es confic | uration                                     |                                                         | iniation about spontaneous  |
| Examples       |           |                                             | <b>Description</b> (more info in se                     | ection 4.13)                |
| ST.01.0.24.8\r |           |                                             | Any of the values in temperature channel 01 has changed |                             |
|                |           |                                             | Only the temperature in te                              | emperature channel 01 has   |
| 51,-,24.8      | 3\r       |                                             | changed                                                 |                             |

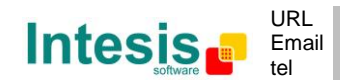

#### 4.17 List linked temperature Devices

#### 4.17.1 List request

| Description          |                                     |                                              |                   |  |  |  |
|----------------------|-------------------------------------|----------------------------------------------|-------------------|--|--|--|
| Returns              | if a cha                            | nnel has a device commissioned or not, its   | status and its ID |  |  |  |
| Keywoi               | ď                                   |                                              |                   |  |  |  |
| LT                   |                                     |                                              |                   |  |  |  |
| Parame               | eters                               |                                              |                   |  |  |  |
| Index                | Size                                | Description                                  | Allowed Values    |  |  |  |
| 1                    | 2                                   | Temperature Channel index 01 to 01 – Channel |                   |  |  |  |
| Examples Description |                                     |                                              |                   |  |  |  |
| LT,01\r              | LT,01\r List Temperature Channel 01 |                                              |                   |  |  |  |

#### 4.17.2 List response

| Descrip                       | Description |                    |                                                              |                                  |
|-------------------------------|-------------|--------------------|--------------------------------------------------------------|----------------------------------|
| Status i                      | nformati    | ion of the request | ed temperature channel                                       |                                  |
| Keywo                         | r <b>d1</b> |                    |                                                              |                                  |
| LT                            |             |                    |                                                              |                                  |
| Parame                        | eters       |                    |                                                              |                                  |
| Index                         | Size        | Description        |                                                              | Allowed Values                   |
| 1                             | 2           | Temperature Ch     | annel                                                        | 01 to 01                         |
| 2                             | 1           | Bit that indicate  | es if a device is commissioned in                            | 0 – Not commissioned             |
|                               |             | this Channel       |                                                              | 1- Commissioned                  |
| 3                             | 1           | Bit that indicate  | es if there is communication with                            | 0 – Not communicating            |
|                               |             | the temperature    | e sensor (always 1)                                          | 1- Communicating                 |
| 4                             | 8           | Temperature se     | nsor HEX ID (32 bit)                                         | Any                              |
| 5                             | 2           | Temperature se     | Any (see interoperability table)                             |                                  |
| 6                             | 2           | Temperature se     | nsor HEX Function                                            | Any (see                         |
| 7                             | 2           | Temperature se     | Any (see<br>interoperability table)                          |                                  |
| Examples                      |             |                    | Description                                                  |                                  |
| LT,01,0,0,********,**,**,**\r |             |                    | In channel 01 there is no com sensor                         | nmissioned temperature           |
| LT,01,1,1,00038263,07,10,02\r |             |                    | In channel 01 there is a com sensor with ID 00038263 and EEP | missioned temperature [07-10-02] |

| Keywor   | Keyword2   |                |                                   |                                  |  |  |
|----------|------------|----------------|-----------------------------------|----------------------------------|--|--|
| ER       |            |                |                                   |                                  |  |  |
| Paramet  | Parameters |                |                                   |                                  |  |  |
| Index    | Size       | Descrip        | otion                             | Allowed Values                   |  |  |
| 1        | 1          | Error index ER |                                   | ERR_INCORRECT_CHANNEL            |  |  |
| Examples |            |                | Description                       |                                  |  |  |
| ER,4\r   |            |                | Incorrect channel (the channel wr | itten is out of the valid range) |  |  |

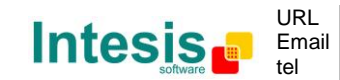

IntesisBox<sup>®</sup> is a registered trademark of Intesis Software SL

© Intesis Software S.L. - All rights reserved

This information is subject to change without notice

#### 4.18 Delete linked temperature devices

#### 4.18.1 Delete temperature device request

| Description                                                                                                    |                      |                                       |                |
|----------------------------------------------------------------------------------------------------|----------------------|---------------------------------------|----------------|
| Erase a                                                                                                    | commis               | sioned temperature channel            |                |
| Keywor                                                                                                    | ď                    | · · · · · · · · · · · · · · · · · · · |                |
| DT                                                                                                    |                      |                                       |                |
| Parame                                                                                                    | Parameters           |                                       |                |
| Index                                                                                                    | Size                 | Description                           | Allowed Values |
| 1                                                                                                    | 2                    | Channel index 01 to 01 – Channel      |                |
| Important                                                                                                    |                      |                                       |                |
| Remote devices information is stored in internal flash. Periodic writing must be avoided due to limited write cycles to flash memory. |                      |                                       |                |
| Exampl                                                                                                    | Examples Description |                                       |                |
| DT,01\r Delete linked temperature device in channel 01                                                                                |                      | inel 01                               |                |

#### 4.18.2 Delete temperature device response

| Descrip                                   | Description                 |                                              |                       |  |
|-------------------------------------------|-----------------------------|----------------------------------------------|-----------------------|--|
| Delete o                                  | Delete command confirmation |                                              |                       |  |
| Keywoi                                    | rds                         |                                              |                       |  |
| OK                                        | OK                          |                                              |                       |  |
| ER                                        |                             |                                              |                       |  |
| Parame                                    | Parameters                  |                                              |                       |  |
| Index                                     | Size                        | Description                                  | Allowed Values        |  |
| 1                                         | 2                           | Error or OK index                            | OK_COMMAND            |  |
|                                           |                             |                                              | ERR_INCORRECT_CHANNEL |  |
|                                           |                             |                                              | ERR_SYNTAX            |  |
| Examples                                  |                             | Description                                  |                       |  |
| OK,0\r                                    |                             | The Delete command was executed successfully |                       |  |
| ER,3\r Syntax error in the delete command |                             |                                              |                       |  |

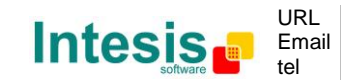

#### 4.19 Remote commissioning temperature sensor

#### 4.19.1 Remote commissioning temperature sensor request

| Descrip                                                                                                    | Description                                            |                                                                                                    |                               |
|----------------------------------------------------------------------------------------------------|--------------------------------------------------------|----------------------------------------------------------------------------------------------------|-------------------------------|
| Set a te                                                                                                    | Set a temperature sensor channel to commissioning mode |                                                                                                    |                               |
| Keywo                                                                                                    | r <b>d</b>                                             |                                                                                                    |                               |
| СТ                                                                                                    |                                                        |                                                                                                    |                               |
| Parame                                                                                                    | eters                                                  |                                                                                                    |                               |
| Index                                                                                                    | Size                                                   | Description                                                                                                    | Allowed Values                |
| 1                                                                                                    | 2                                                      | Channel index                                                                                                    | 00 – Exits commissioning mode |
|                                                                                                    |                                                        |                                                                                                    | 01 – Channel 01               |
| Import                                                                                                    | Important                                              |                                                                                                    |                               |
| Remote devices information is stored in internal flash. Periodic writing must be avoided due to limited write cycles to flash memory. |                                                        |                                                                                                    |                               |
| Examples Description                                                                                                    |                                                        |                                                                                                    |                               |
| CT,00\r                                                                                                    |                                                        | Exits commissioning mode                                                                                                    |                               |
| CT,01\r Se<br>En<br>ch                                                                                                    |                                                        | Sets channel 01 to commissioning mode. If a teach-in telegram from an EnOcean temperature sensor is received this device is going to be linked to channel 01 |                               |

#### 4.19.2 Remote commissioning temperature sensor command replies

#### 4.19.2.1 Remote commissioning temperature sensor command confirmation

| Description          |            |                                                                   |                       |
|----------------------|------------|-------------------------------------------------------------------|-----------------------|
| Remote               | commis     | ssioning temperature sensor command cor                           | nfirmation            |
| Keywo                | Keywords   |                                                                   |                       |
| OK                   |            |                                                                   |                       |
| ER                   | ER         |                                                                   |                       |
| Parame               | Parameters |                                                                   |                       |
| Index                | Size       | Description                                                       | Allowed Values        |
| 1                    | 2          | Error or OK index                                                 | OK_COMMAND            |
|                      |            |                                                                   | ERR_INCORRECT_CHANNEL |
| Examples Description |            |                                                                   |                       |
| OK,0\r               |            | The Remote commissioning command was executed successfully        |                       |
| ER,4\r               |            | Incorrect channel (the channel written is out of the valid range) |                       |

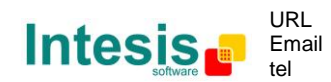

#### 4.20 Get last RSSI from Temperature sensor

#### 4.20.1 Get RSSI temperature sensor request

| Description |            |                                            |                              |
|-------------|------------|--------------------------------------------|------------------------------|
| Returns     | the last   | Received Signal Strength Indication from t | he given temperature channel |
| Keywoi      | ſd         |                                            |                              |
| XT          |            |                                            |                              |
| Parame      | Parameters |                                            |                              |
| Index       | Size       | Description                                | Allowed Values               |
| 1           | 2          | Temperature Channel index                  | 01 to 01 – Channel           |
| Important   |            |                                            |                              |
|             |            |                                            |                              |
| Examples    |            | Description                                |                              |
| XT,01\r     |            | Get RSSI from Temperature Channel 01       |                              |

#### 4.20.2 Get RSSI temperature sensor response

| Description                                       |       |                                                                             |            |                |
|---------------------------------------------------|-------|-----------------------------------------------------------------------------|------------|----------------|
| RSSI value from the requested temperature channel |       |                                                                             |            |                |
| Keywo                                             | rd1   |                                                                             |            |                |
| VT                                                | uı    |                                                                             |            |                |
| NI<br>Deve                                        |       |                                                                             |            |                |
| Parame                                            | eters |                                                                             |            |                |
| Index                                             | Size  | Description                                                                 |            | Allowed Values |
| 1                                                 | 2     | Channel                                                                     |            | 01 to 10       |
| 2                                                 | 1     | RSSI value in dBm. Note that the value                                      | should be  | 45 to 99       |
|                                                   |       | negative, but is represented without sign.                                  |            |                |
|                                                   |       | Excellent communication: -45dBm                                             |            |                |
|                                                   |       | Normal communication: -45dBm to -80dBm                                      |            |                |
|                                                   |       | Poor communication: -80 dBm to -90 dBm                                      |            |                |
|                                                   |       | No communication, or very unstable: Below -                                 | 90 dBm     |                |
| Examples                                          |       | Description                                                                 |            |                |
| XT,01,**\r                                        |       | In channel 01 there is no commissioned device, or no telegram received yet. |            |                |
| XT,01,65\r                                        |       | In channel 01 there is a commissioned device and the last RSSI is -65 dBm   |            |                |
| Keyword2                                          |       |                                                                             |            |                |
| ER                                                | ER    |                                                                             |            |                |
| Parameters                                        |       |                                                                             |            |                |
| Index                                             | Size  | Description                                                                 | Allowed Va | alues          |
| 1                                                 | 1     | Error index                                                                 | ERR_INCOR  | RECT_CHANNEL   |
| Examp                                             | les   | Description                                                                 |            |                |
| ER,4\r                                            |       | Incorrect channel (the channel written is out of the valid range)           |            |                |

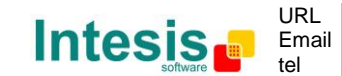

# 5. Technical data and dimensions

The main features of the devices USB-ENO-ASCII / C are shown in Table 6.1. For further detail check the USB-ENO-ASCII / C datasheet

| Dimensions            | 71 x 71 x 27 mm          |  |
|-----------------------|--------------------------|--|
| Weight                | 60 g                     |  |
| Operating Temperature | -25 85°C                 |  |
| Stock Temperature     | -40 85°C                 |  |
| Operating Humidity    | <93% HR, non-condensing  |  |
| Stock Humidity        | <93% HR, non-condensing  |  |
| Power requirements    | USB powered. 50mA        |  |
| EnOcean Frequencies   | USB-ENO-ASCII: 868 MHz   |  |
|                       | USB-ENO-ASCII-C: 315 MHz |  |

Table 5.1 Technical data

© Intesis Software S.L. - All rights reserved This information is subject to change without notice

 $\textbf{IntesisBox}^{\texttt{B}} \textit{ is a registered trademark of Intesis Software SL}$ 

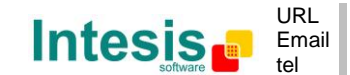

# 6. EnOcean Interoperability Table

In this section there is a list of the allowed devices

# 6.1 Compatible IntesisBox<sup>®</sup> Air conditioner gateways

In Table 6.1 the compatible IntesisBox<sup>®</sup> AC gateways are listed.

| USB-ENO-ASCII | USB-ENO-ASCII-C |
|---------------|-----------------|
| ME-AC-ENO-1   | ME-AC-ENO-1-C   |
| DK-AC-ENO-1   | DK-AC-ENO-1-C   |
| DK-RC-ENO-1   | DK-RC-ENO-1-C   |

Table 6.1 Device compatibility

The IntesisBox<sup>®</sup> Air conditioner gateways use all the following EEP's:

| EEP <sup>4</sup> | EEP description                                                                                                 |  |
|------------------|----------------------------------------------------------------------------------------------------|--|
| [07-10-03]       | Temperature Sensor; Set Point Control                                                                           |  |
| [07-20-10]       | HVAC Components. Generic HVAC interface. Functions: Mode, vane position, fan speed, sensors and on/off          |  |
| [07-20-11]       | HVAC Components. Generic HVAC interface. Functions: Error control: AC Error code, Error states and disablements |  |

Any EnOcean IntesisBox<sup>®</sup> AC gateways not specified in this list might not be compatible. To check the model compatibility, contact your USB-ENO-ASCII / C supplier for this.

#### 6.2 Compatible temperature sensors

Any temperature sensor using one of the following EEPs can be used with the USB-ENO-ASCII  $% \left( \mathcal{A}_{1}^{2}\right) =\left( \mathcal{A}_{1}^{2}\right) =\left( \mathcal{A}_{1}^{2$ 

| EEP Rx     | EEP description                           |
|------------|-------------------------------------------|
| [07-02-04] | Temperature Sensor. Range -10°C to +30°C  |
| [07-02-05] | Temperature Sensor. Range 0°C to +40°C    |
| [07-02-06] | Temperature Sensor. Range +10°C to +50°C  |
| [07-02-07] | Temperature Sensor. Range +20°C to +60°C  |
| [07-02-11] | Temperature Sensor. Range -50°C to +30°C  |
| [07-02-12] | Temperature Sensor. Range -40°C to +40°C  |
| [07-02-13] | Temperature Sensor. Range -30°C to +50°C  |
| [07-02-14] | Temperature Sensor. Range -20°C to +60°C  |
| [07-02-15] | Temperature Sensor. Range -10°C to +70°C  |
| [07-02-16] | Temperature Sensor. Range 0°C to +80°C    |
| [07-02-17] | Temperature Sensor. Range +10°C to +90°C  |
| [07-10-xx] | Room controller panel. Range 0°C to +40°C |

<sup>4</sup> EnOcean Equipment Profiles (EEP) V2.1

© Intesis Software S.L. - All rights reserved This information is subject to change without notice

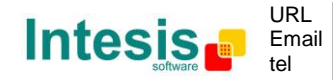

 $\textbf{IntesisBox}^{\texttt{®}} \textit{ is a registered trademark of Intesis Software SL}$ 

# 7. Regulations and standards

CE conformity:

R&TTE EU-directive on Radio and Telecommunications Terminal Equipment

The general registration for the radio operation is valid for all EU countries as well as for Switzerland.

Standards:

UNE-EN 50491-3:2010 UNE-EN 60950-1:2007 UNE-EN 61000-6-2:2006 UNE-EN 61000-6-3:2007

FCC ID: SZV-STM300C IC: 5731A-STM300C

The enclosed device complies with Part 15 of the FCC Rules. Operation is subject to the following two conditions: (i.) this device may not cause harmful interference and (ii.) this device must accept any interference received, including interference that may cause undesired operation.

Warning: Changes or modifications made to this equipment not expressly approved by Intesis Software may void the FCC authorization to operate this equipment.

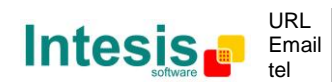